口補足

ドライバーをインストールするには、コンピューターの管理者または管理者に属するユーザー としてログオンしてください。

- コンピューターの電源を入れ、「セットアップディスク」CD-ROM を入れます。 ・インストールプログラムが自動的に起動し、インストールメニュー画面が表示されます。 ・自動再生の画面が表示されたときは、「InstMenu.exe の実行」をクリックします。
  - ・「ユーザーアカウント制御」の画面が表示されたら、[許可](または [はい])をクリッ クします。
  - ・インストールプログラムが自動的に起動しない場合は、「セットアップディスク」CD-ROM の中の「InstMenu.exe」アイコンをダブルクリックしてください。
- 2 インストールメニュー画面から、[ドライバーインストール] をクリックします。
- 3 使用許諾契約が表示されます。内容をよくお読みいただき、ご同意いただける 場合は、[同意する]をクリックします。 [同意しない]または[<戻る]をクリックすると、インストールメニュー画面に戻ります。</p>
- **4** インストールする項目を選択し、[次へ] をクリックします。 「ファクスドライバー」だけ選択した場合は、手順9に進みます。
- 5 インフォモニター2のインストール場所を指定し、[次へ]をクリックします。 [参照]をクリックすると、「フォルダーの参照」ダイアログが表示され、インストールの場所を指定できます。
- 6 プログラムフォルダーを選択し、[次へ]をクリックします。 インフォモニター2を登録するプログラムフォルダーを選択します。プログラムフォ ルダーの名前を変えるときは、フォルダー名を入力します。
- 7 コンピューター起動時に、インフォモニター2を自動で起動させたい場合は チェックを入れ、[次へ]をクリックします。
- 8 コンピューターのデスクトップに、インフォモニター2のショートカットを作成したい場合はチェックを入れ、[次へ]をクリックします。

9 本製品のIPアドレスを入力し、[次へ]をクリックします。 コンピューターのデスクトップに Information server 5X へのショートカットを作成する場合は、「Information server 5X へのショートカットを作成」にチェックを入れます。

[検索]をクリックして、ネットワーク上の機器を検索することもできます。

| X                                       | 1 [検索] をクリックします。             |
|-----------------------------------------|------------------------------|
| IPアドレスまたはホスト名(A) OK                     | 2[更新]をクリックします。               |
|                                         | プリンターの検索が開始されます。             |
| 検出された振器(2) 更新(2)                        | 「Windows セキュリティの重要な警告」が表示された |
| IPアドレス 複数名称<br>192.168.0.100 IsBOX-3100 | 場合は、[ブロックを解除する]または[アクセスを     |
|                                         | 許可する]をクリックします。その後、再度[更新]     |
|                                         | をクリックします。                    |
| 検索ボート番号<br>一規定の通信ボートを変更する(C)            | 詳しくは、「Windows ファイアウォール ブロックに |
| 61000                                   | ついて」(2-4 ページ)を参照してください。      |
|                                         | 3 接続する機器を選択して、[OK] をクリックします。 |

# 10 [インストール] をクリックします。

インストール中に、「ソフトウェアのインストール」、「デジタル署名が見つかりません でした」、または「Windows セキュリティ」の画面が表示される場合がありますが、 機能上問題はありませんので、[続行]、[はい]、[このドライバーソフトウェアをイン ストールします] または [インストール] をクリックしてください。

## 【 【 「インストールが完了しました」と表示されたら、[完了]をクリックします。

# □ Windows ファイアウォール ブロックについて

ドライバーインストール時に「Windows セキュリティの重要な警告」が表示されたとき、 誤って、[ブロックを解除する]、または [アクセスを許可する] 以外をクリックした場合は、 以下の手順でブロックを解除してください。

#### !お願い

Windows ファイアウォールの設定についてよくわからない場合は、操作を中止し、ネットワーク管理者にご相談ください。

### Windows 10 の場合

- 1 「スタート画面」から、「すべてのアプリ」をクリック→「Windows システムツール」 →「コントロールパネル」→「システムとセキュリティ」→「Windows ファイアウォー ルによるアプリケーションの許可」をクリックします。
- 2 [設定の変更] をクリックし、「Network Device Search Application」にチェックを 入れ、[OK] をクリックします。

#### Windows 8 の場合

- 1 「スタート画面」から、「デスクトップ」をクリック→チャームの「設定」→「コントロールパネル」→「システムとセキュリティ」→「Windows ファイアウォール」→画面 左側にある「Windows ファイアウォールを介したアプリまたは機能を許可」をクリックします。
- 2 [設定の変更] をクリックし、「Network Device Search Application」にチェックを 入れ、[OK] をクリックします。

#### Windows Server 2012 R2 / Windows Server 2012 の場合

- 1 「スタート画面」→「コントロールパネル」→「システムとセキュリティ」→「Windows ファイアウォール」→画面左側にある「Windows ファイアウォールを介したアプリ または機能を許可」をクリックします。
- 2 [設定の変更] をクリックし、「Network Device Search Application」にチェックを 入れ、[OK] をクリックします。

## Windows 7 の場合

- 【スタート】メニューから「コントロールパネル」→「システムとセキュリティ」 →「Windows ファイアウォール」→画面左側にある「Windows ファイアウォー ルを介したプログラムまたは機能を許可する」をクリックします。
- 2 [設定の変更] をクリックし、「Network Device Search Application」にチェッ クを入れ、[OK] をクリックします。

## Windows Vista、Windows Server 2008 R2、Windows Server 2008 の場合

- 1 [スタート] メニューから「コントロールパネル」→「セキュリティ」→「Windows ファイアウォール」→画面左側にある「Windows ファイアウォールによるプロ グラムの許可」をクリックします。
  - ※コントロールパネル画面の表示方法を、「クラッシック表示」にしている場合は、 コントロールパネル画面で「Windows ファイアウォール」をダブルクリックし、 画面左側にある「Windows ファイアウォールによるプログラムの許可」をク リックします。
- 2 「例外」タブをクリックします。
- 3 「Network Device Search Application」にチェックを入れ、[OK] をクリック します。

# アンインストールする

ドライバーやアプリケーションをアンインストールするには、コンピューターの管理者また は管理者に属するユーザーとしてコンピューターにログオンしてください。

Windows 10 の場合

- 【「スタート」から、「すべてのアプリ」をクリック→「Windows システムツール」 →「コントロールパネル」と選択します。
- 2 「プログラム」の中の[プログラムのアンインストール]を選択します。
- 3 アンインストールしたいドライバーまたはアプリケーションを選択して、[ア ンインストール]を選択します。
- 4 表示される画面の指示に従って、アンインストールします。

Windows Server 2012 R2 / Windows Server 2012 の場合

- 【 「スタート画面」から「コントロールパネル」をクリックします。
- **2** 「プログラム」の中の [プログラムのアンインストール] をクリックします。
- **3** アンインストールしたいドライバーまたはアプリケーションを選択して、[ア ンインストール]をクリックします。
- 4 表示される画面の指示に従って、アンインストールします。

Windows 8 の場合

- 1 「スタート画面」から、「デスクトップ」を選択→チャームの「設定」→「コントロールパネル」と選択します。
- 2 「プログラム」の中の [プログラムのアンインストール]を選択します。
- **3** アンインストールしたいドライバーまたはアプリケーションを選択して、[ア ンインストール]を選択します。
- 4 表示される画面の指示に従って、アンインストールします。

Windows Server 2012 R2 / Windows Server 2012 の場合

- 【 「スタート画面」から「コントロールパネル」をクリックします。
- **2** 「プログラム」の中の [プログラムのアンインストール] をクリックします。
- **3** アンインストールしたいドライバーまたはアプリケーションを選択して、[ア ンインストール] をクリックします。
- 4 表示される画面の指示に従って、アンインストールします。

Windows 7 / Windows Vista / Windows Server 2008 R2 / Windows Server 2008 の場合

- 【 [スタート] → [コントロールパネル] → [プログラム] の順にクリックします。
- 2 [プログラムと機能]をクリックします。
- **3** アンインストールしたいドライバーまたはアプリケーションを選択して、[ア ンインストール]をクリックします。
- **4** 表示される画面の指示に従って、アンインストールします。

Windows Server 2003 の場合

- 【スタート】→[コントロールパネル]→[プログラムの追加と削除]の順にクリックします。
- 2 [プログラムの変更と削除] をクリックします。
- アンインストールしたいドライバーまたはアプリケーションを選択して、[削除]をクリックします。
- 4 表示される画面の指示に従って、アンインストールします。